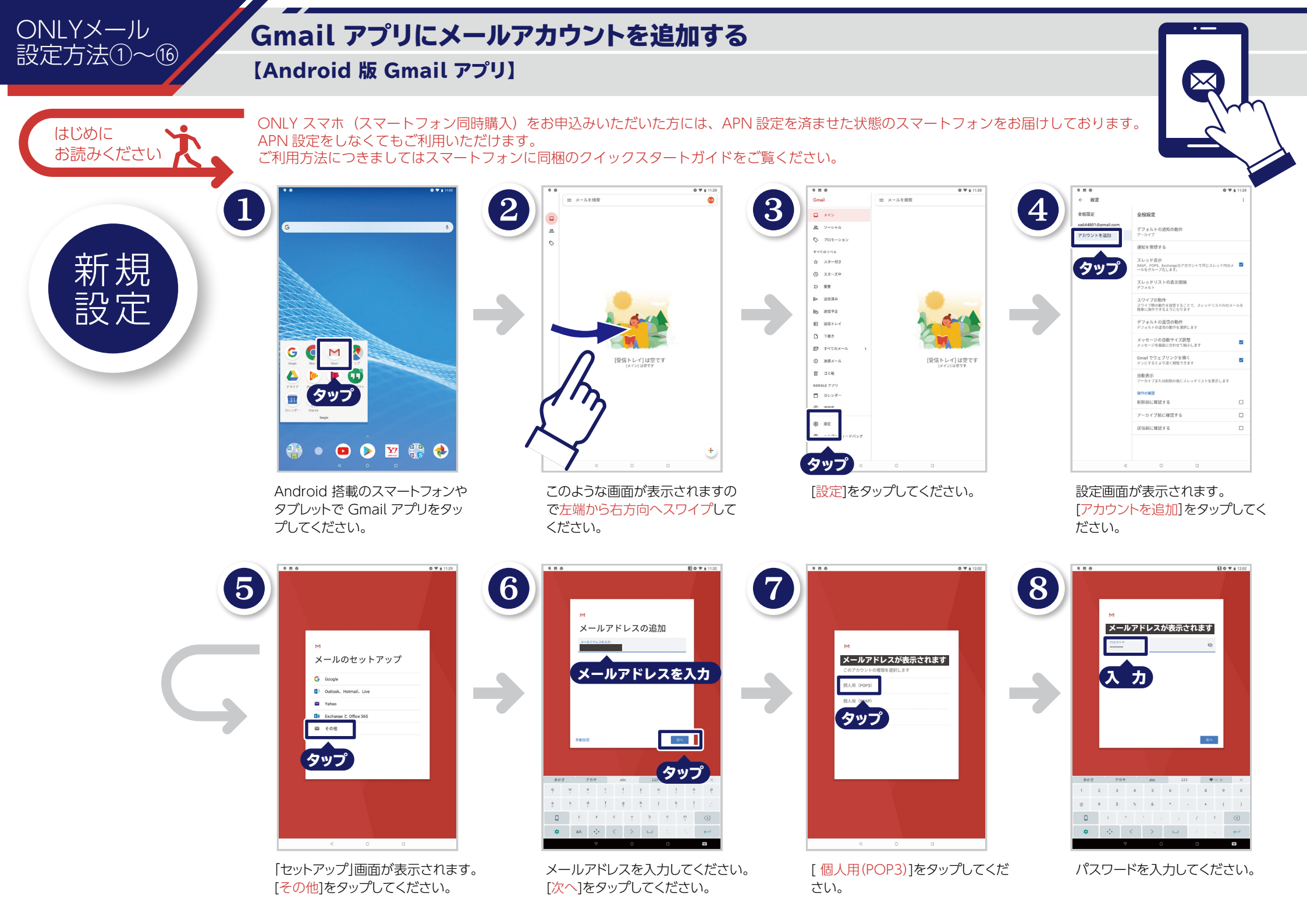

## ONLYメール 設定方法①~16

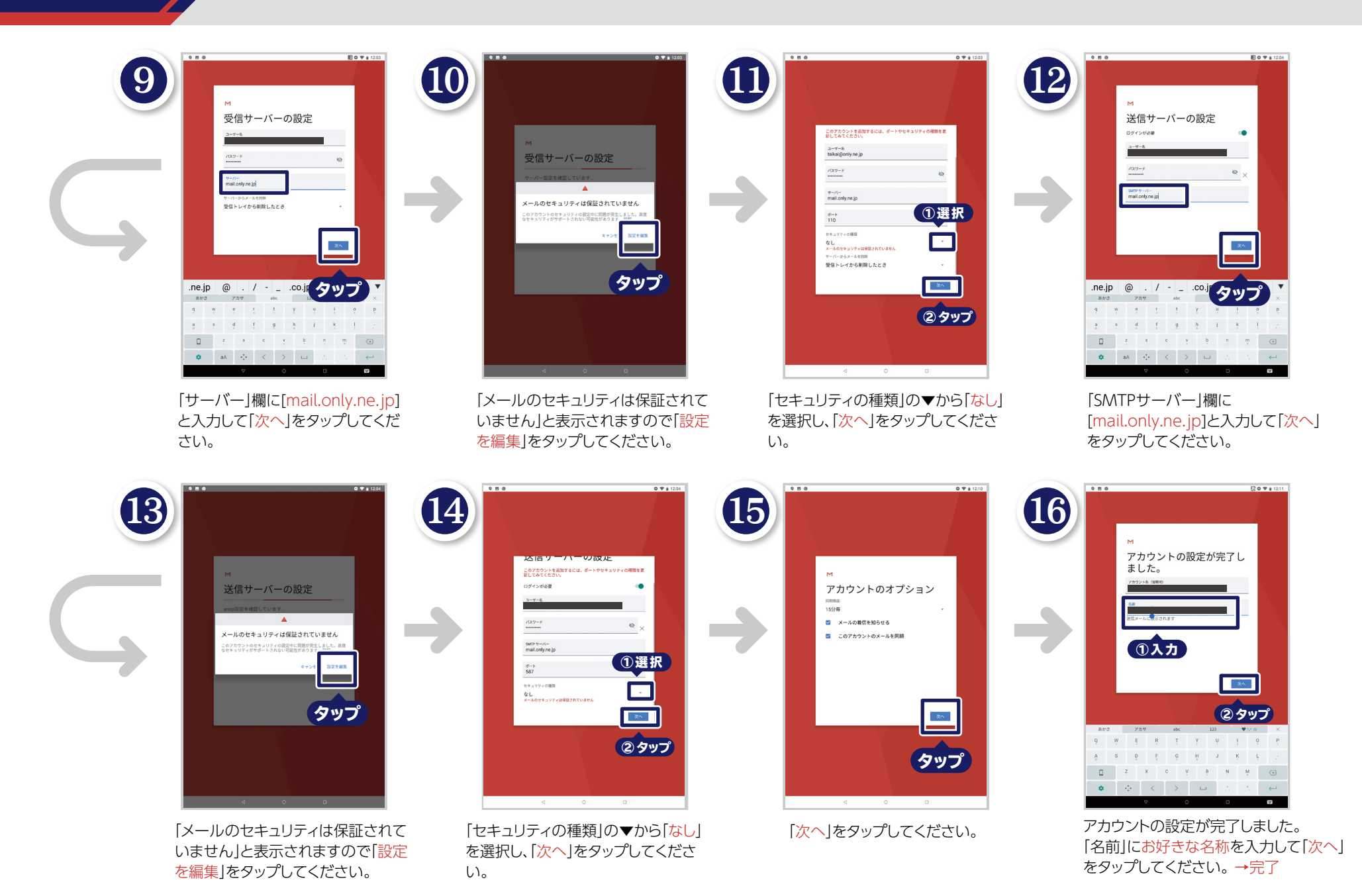

ONLYSIM

不明な点は、ベネフィットジャパン カスタマーサポートセンターへ お問い合わせ下さい。 【カスタマーサポートセンター】 ※おかけ間違いのないようお願い致します。 050-8880-8590

受付時間11:00~19:00 年末年始・弊社指定休日を除く